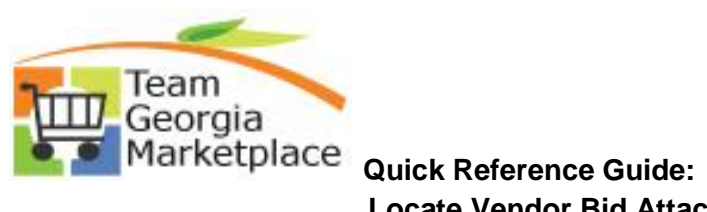

| Access the even                                                                                                    |                 |                                                       | n the event.                                                                                      |                        |                 |
|----------------------------------------------------------------------------------------------------|-----------------|-------------------------------------------------------|---------------------------------------------------------------------------------------------------|------------------------|-----------------|
|                                                                                                    | it that is pend | ling award                                            | by selecting the An                                                                               | nalyze Event option.   | By default, you |
| taken to the An                                                                                                    | alyze Total pa  | ige.                                                  |                                                                                                   |                        |                 |
| ▶ Legend                                                                                                    |                 |                                                       |                                                                                                   |                        | _               |
| Search Results                                                                                                    |                 | t Turn Origi                                          |                                                                                                   | Find                   | View All        |
| Event ID Name ▷ SPD0000094 TESTIN                                                                                                    | G *** DO NO Buy | RFx 001                                               | n Buyer Unit Sta<br>KIWILLIAMS 99999 Pendin                                                       | atus<br>Ig Award 🛛 📢   | ) 🖩 🙀 🗈         |
|                                                                                                    |                 |                                                       |                                                                                                   |                        |                 |
|                                                                                                    |                 |                                                       |                                                                                                   |                        |                 |
|                                                                                                    |                 |                                                       |                                                                                                   |                        |                 |
|                                                                                                    |                 |                                                       |                                                                                                   |                        | _               |
| Analyze Tota                                                                                                    | I               |                                                       |                                                                                                   |                        |                 |
| Analyzo Foto                                                                                                    | Annek men Linne |                                                       |                                                                                                   |                        |                 |
| Analyze I otal                                                                                                    | Analyze Line    |                                                       |                                                                                                   |                        |                 |
| Business Unit:                                                                                                    | Event ID:       | Round:                                                | Version:                                                                                          | Event Name:            |                 |
| 99999                                                                                                    | SPD0000094      | 1                                                     | 6                                                                                                 | TESTING *** DO NOT USE | ***             |
| Event Format:                                                                                                    | Event Type:     | Currency:                                             | End Date:                                                                                         | Status:                | Go To:          |
| Buy                                                                                                    | RFx             | USD                                                   | 01/30/2016 10:00AM EST                                                                            | Pending Award          |                 |
| Bid Analysis and                                                                                                    | Display Options |                                                       |                                                                                                   | -                      |                 |
|                                                                                                    |                 |                                                       |                                                                                                   |                        |                 |
| Analysis                                                                                                    |                 |                                                       |                                                                                                   |                        |                 |
| Analysis<br>Bidder Name                                                                                                    |                 | OTAT                                                  |                                                                                                   |                        |                 |
| Analysis<br>Bidder Name                                                                                                    | onded To:       | STAT                                                  | E TREASURER                                                                                       |                        |                 |
| Analysis<br>Bidder Name<br>Event Version Resp<br>Bid Number                                                                                                    | onded To:       | STAT<br>1                                             | E TREASURER                                                                                       |                        |                 |
| Analysis<br>Bidder Name<br>Event Version Resp<br>Bid Number:                                                                                                    | onded To:       | STAT<br>1<br>1                                        |                                                                                                   |                        |                 |
| Analysis<br>Bidder Name<br>Event Version Resp<br>Bid Number:<br>Total Bid Amount:                                                                                                    | onded To:       | STAT<br>1<br>1.000                                    | E TREASURER                                                                                       |                        |                 |
| Analysis<br>Bidder Name<br>Event Version Resp<br>Bid Number:<br>Total Bid Amount:<br>Total Bid Cost                                                                                                    | onded To:       | STAT<br>1<br>1.000<br>1.00                            | E TREASURER                                                                                       |                        |                 |
| Analysis<br>Bidder Name<br>Event Version Resp<br>Bid Number:<br>Total Bid Amount:<br>Total Bid Cost<br>Total Event Score:                                                                                                    | onded To:       | STAT<br>1<br>1.000<br>1.000<br>100.0                  | E TREASURER                                                                                       |                        |                 |
| Analysis<br>Bidder Name<br>Event Version Resp<br>Bid Number:<br>Total Bid Amount:<br>Total Bid Cost<br>Total Event Score:<br>Total Header Cost                                                                                                   | onded To:       | STAT<br>1<br>1.000<br>1.000<br>100.00<br>0.00         | E TREASURER                                                                                       |                        |                 |
| Analysis<br>Bidder Name<br>Event Version Resp<br>Bid Number:<br>Total Bid Amount:<br>Total Bid Cost<br>Total Event Score:<br>Total Header Cost<br>Total Header Score:                                                                            | onded To:       | STAT<br>1<br>1.000<br>1.00<br>100.0<br>0.00<br>0.000  | E TREASURER<br>(***)<br>0<br>000<br>0                                                             |                        |                 |
| Analysis<br>Bidder Name<br>Event Version Resp<br>Bid Number:<br>Total Bid Amount:<br>Total Bid Cost<br>Total Event Score:<br>Total Header Cost<br>Total Header Score:<br>Bid Action                                                              | onded To:       | STAT<br>1<br>1.000<br>1.00<br>100.0<br>0.000<br>0.000 | E TREASURER<br>(P)<br>000<br>000<br>0                                                             |                        |                 |
| Analysis<br>Bidder Name<br>Event Version Resp<br>Bid Number:<br>Total Bid Amount:<br>Total Bid Cost<br>Total Event Score:<br>Total Header Cost<br>Total Header Score:<br>Bid Action<br>Reject Reason                                             | onded To:       | STAT<br>1<br>1.000<br>1.00<br>0.00<br>0.000<br>0.000  | E TREASURER<br>(P)<br>000<br>000<br>0<br>(Q)                                                      |                        |                 |
| Analysis<br>Bidder Name<br>Event Version Resp<br>Bid Number:<br>Total Bid Amount:<br>Total Bid Cost<br>Total Event Score:<br>Total Header Cost<br>Total Header Score:<br>Bid Action<br>Reject Reason:<br>Award hy Percent:                       | onded To:       | STAT<br>1<br>1.000<br>1.00<br>0.00<br>0.000<br>NA     | E TREASURER<br>(P)<br>0000<br>000<br>000                                                          |                        |                 |
| Analysis<br>Bidder Name<br>Event Version Resp<br>Bid Number:<br>Total Bid Amount:<br>Total Bid Cost<br>Total Header Cost<br>Total Header Cost<br>Total Header Score:<br>Bid Action<br>Reject Reason:<br>Award by Percent:                        | onded To:       | STAT<br>1<br>1.000<br>1.00<br>0.00<br>0.000<br>NA     | E TREASURER<br>(P)<br>0000<br>000<br>000<br>000<br>000                                            |                        |                 |
| Analysis<br>Bidder Name<br>Event Version Resp<br>Bid Number:<br>Total Bid Amount:<br>Total Bid Cost<br>Total Event Score:<br>Total Header Cost<br>Total Header Score:<br>Bid Action<br>Reject Reason:<br>Award by Percent:<br>Hide Bid           | onded To:       | STAT<br>1<br>1.000<br>1.00<br>0.00<br>0.000<br>NA     | E TREASURER<br>(P)<br>000<br>000<br>0<br>()<br>()<br>()<br>()<br>()<br>()<br>()<br>()<br>()<br>() |                        |                 |
| Analysis<br>Bidder Name<br>Event Version Resp<br>Bid Number:<br>Total Bid Amount:<br>Total Bid Cost<br>Total Header Cost<br>Total Header Cost<br>Total Header Score:<br>Bid Action<br>Reject Reason:<br>Award by Percent:<br>Hide Bid<br>Factors | onded To:       | STAT<br>1<br>1.000<br>1.00<br>0.00<br>0.000<br>NA     | E TREASURER<br>(P)<br>000<br>000<br>0<br>()<br>()<br>()<br>()<br>()<br>()<br>()<br>()<br>()<br>() |                        |                 |

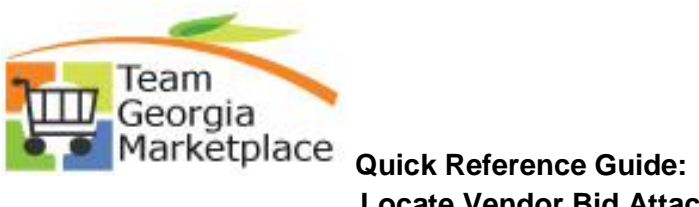

| Analyze Total      | Analyze Line    |           |                        |                |         |  |
|--------------------|-----------------|-----------|------------------------|----------------|---------|--|
| Business Unit:     | Event ID:       | Round:    | Version:               | Event Name:    | 1195*** |  |
| Event Format:      | Event Type:     | Currency: | Z Fnd Date:            | Status:        | Go To:  |  |
| Buy                | REX             | USD       | 04/23/2013 7:05AM EDT  | Pending Award  |         |  |
| Bid Analysis and I | Display Options | 000       | 04/20/2010 11:00/W/ED1 | - onalig, maia |         |  |
| Analysis           |                 |           |                        | Header         |         |  |
| Bidder Name        |                 | STA       |                        | Comments/      |         |  |
| Event Version Resp | onded To:       | 1         |                        | Attachments    |         |  |
| Bid Number:        |                 | 1         | (P)                    |                |         |  |
| Total Bid Amount:  |                 | 1.00      | 000                    |                |         |  |
| Total Bid Cost     |                 | 1.00      | )                      |                |         |  |
| Total Event Score: |                 | 100       | .0000                  |                |         |  |
| Total Header Cost  |                 | 0.00      | )                      |                |         |  |
| Total Header Score | :               | 0.00      | 000                    |                |         |  |
| Bid Action         |                 | Awa       | ard 🔻                  |                |         |  |
| Reject Reason      |                 |           | Q                      |                |         |  |
| Award by Percent:  |                 |           | 25 000                 |                |         |  |
| Hide Bid           |                 |           |                        |                |         |  |
| ▶ Factors          |                 |           |                        |                |         |  |
|                    |                 |           |                        |                |         |  |
| Recalculate        | Add / Edit F    | actors    | Unhide Bids            | <<             | < >     |  |

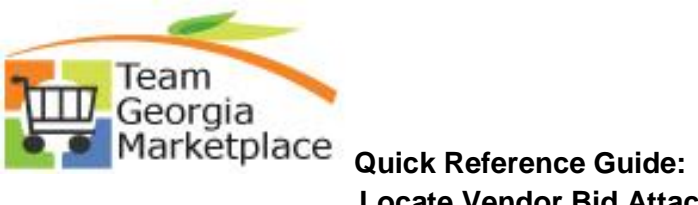

| Business Unit: | 99999          | Event ID: | SPD0000094             |             |             |            |
|----------------|----------------|-----------|------------------------|-------------|-------------|------------|
| Comments       |                |           |                        |             |             |            |
| Comments:      | Ele leeke good |           |                        |             |             |            |
| uploaded Test  | Doc.doc        |           |                        | می          |             |            |
|                |                |           | Vendor's               |             | Vondor      | <u>ام</u>  |
|                |                |           | Comments               |             | Attachn     | э<br>nents |
|                |                |           |                        |             |             |            |
|                |                |           |                        |             |             |            |
|                |                |           |                        |             | -           |            |
| Attachments    |                | Pers      | onalize   Find   🖾   🋗 | First 💶 1-2 | of 2 본 Last |            |
| Attached File  |                |           | Attachment D           | escription  |             |            |
| TestDoc doc    |                |           |                        |             | 2.8         |            |
| 1001000.000    |                |           |                        |             |             |            |

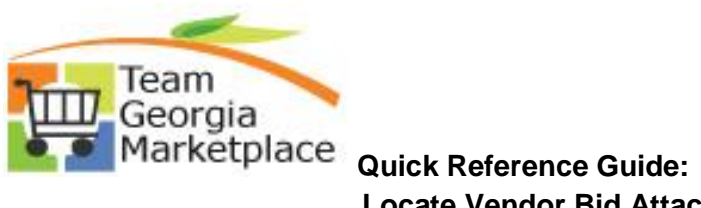

| Analyze Tota              | al                      |             |                        |                                       |       |
|---------------------------|-------------------------|-------------|------------------------|---------------------------------------|-------|
| Analyze Total             | Analyze Line            |             |                        |                                       |       |
| Business Unit:<br>99999   | Event ID:<br>SPD0000094 | Round:<br>1 | Version:<br>6          | Event Name:<br>TESTING *** DO NOT USE | ***   |
| Event Format:             | Event Type:             | Currency:   | End Date:              | Status:                               | Go To |
| Buy<br>▷ Bid Analysis and | RFx<br>Display Options  | USD         | 01/30/2016 10:00AM EST | Pending Award                         |       |
| Analysis                  |                         |             |                        |                                       |       |
| Bidder Name               |                         | STA         | TE TREASURER           |                                       |       |
| Event Version Resp        | oonded To:              | 1           |                        |                                       |       |
| Bid Number:               |                         | 1           | P                      |                                       |       |
| Total Bid Amount:         |                         | 1.00        | 000                    |                                       |       |
| Total Bid Cost            |                         | 1.00        | D                      |                                       |       |
| Total Event Score:        |                         | 100         | .0000                  |                                       |       |
| Total Header Cost         |                         | 0.00        | D                      |                                       |       |
| Total Header Score        | :                       | 0.00        | 000                    |                                       |       |
| Bid Action                |                         | NA          | ~                      |                                       |       |
| Reject Reason:            |                         |             | Q                      |                                       |       |
| Award Percent:            |                         |             |                        |                                       |       |
| H <sup>r</sup> Bid        |                         |             |                        |                                       |       |
| ▷ Factors                 |                         |             |                        |                                       |       |
| -                         |                         |             |                        |                                       |       |

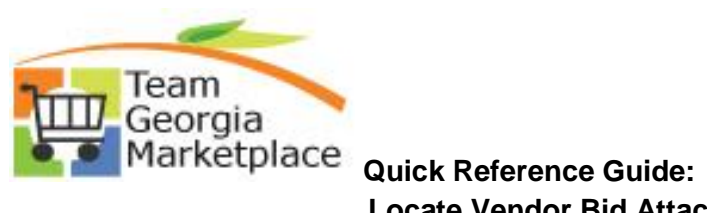

| Analyze To              | lai                     |             |                       |                                         | - 1 |
|-------------------------|-------------------------|-------------|-----------------------|-----------------------------------------|-----|
| Analyze Total           | Analyze Line            |             |                       |                                         | - 1 |
| Business Unit:<br>99999 | Event ID:<br>SPD0000094 | Round:<br>1 | Version:<br>2         | Event Name:<br>TESTING *** DO NOT USE** | *   |
| Event Format:           | Event Type:             | Currency:   | End Date:             | Status:                                 | Go  |
| Buy                     | RFx                     | USD         | 04/23/2013 7:05AM EDT | Pending Award                           |     |
| Bid Analysis and        | Display Options         |             |                       |                                         |     |
| Analysis                |                         |             |                       |                                         |     |
| Bidder Name             |                         | STA         | TE TREASURER          |                                         | - 1 |
| Event Version Resp      | oonded To:              | 1           |                       |                                         | - 1 |
| Bid Number:             |                         | 1           | P                     |                                         | - 1 |
| Total Bid Amount:       |                         | 1.00        | 000                   |                                         |     |
| Total Bid Cost          |                         | 1.00        | )                     |                                         | - 1 |
| Total Event Score:      |                         | 100         | .0000                 |                                         |     |
| Total Header Cost       |                         | 0.00        | )                     |                                         | - 1 |
| Total Header Score      | •                       | 0.00        | 100                   |                                         | _   |
| Bid Action              |                         | Awa         | ard 👻                 |                                         | - 1 |
| Reject Reason:          |                         |             | Q                     |                                         | - 1 |
| Award by Percent:       |                         |             | 25.000                | Bid Factor                              | - 1 |
| Hide Bid                |                         |             | Co                    | mments/Attachments                      | - 1 |
| ▼ Factors               |                         |             |                       |                                         |     |
| Weighting               | UOM Ideal               |             |                       |                                         |     |

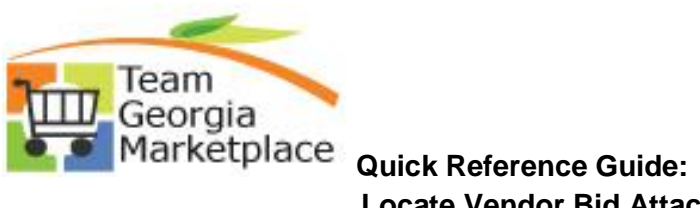

| Response Factor      | Comments/Attachments       | 5                      |
|----------------------|----------------------------|------------------------|
| Business Unit: 99999 | Event ID: SPD0000094       |                        |
| Comments             |                            |                        |
| Comment Text:        |                            |                        |
|                      | Vendor's<br>Comments       | S Vendor's Attachments |
| Attachments          | Personalize   Find   💷   🛗 | First 💶 1 of 1 🕨 Last  |
| Attached File        | Attachment Description     | on                     |
| Attached File        |                            | -                      |

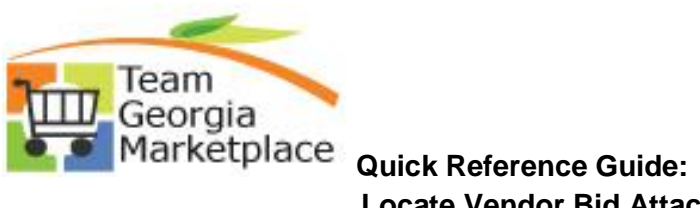

| Analyze Tota            |                         |             |                        |                         |
|-------------------------|-------------------------|-------------|------------------------|-------------------------|
| Analyze Total           | Analyze Line 🥌          |             |                        |                         |
| Business Unit:<br>99999 | Event ID:<br>SPD0000094 | Round:<br>1 | Version:<br>6          | Event Name<br>TESTING 4 |
| Event Format:           | Event Type:             | Currency:   | End Date:              | Status:                 |
| Buy                     | RFx                     | USD         | 01/30/2016 10:00AM EST | Pending Aw              |
| Bid Analysis and        | Display Options         |             |                        |                         |
| Analysis                |                         |             |                        |                         |
| Bidder Name             |                         | STAT        | TE TREASURER           |                         |
| Event Version Resp      | onded To:               | 1           | -                      |                         |
| Bid Number:             |                         | 1           | Ð                      |                         |
| Total Bid Amount:       |                         | 1.00        | 00                     |                         |
| Total Bid Cost          |                         | 1.00        |                        |                         |
| Total Event Score:      |                         | 100.        | 0000                   |                         |
| Total Header Cost       |                         | 0.00        |                        |                         |
| Total Header Score:     |                         | 0.00        | 00                     |                         |
| Bid Action              |                         | NA          | ~                      |                         |
| Reject Reason:          |                         |             | Q                      |                         |
| Award by Percent:       |                         |             |                        |                         |

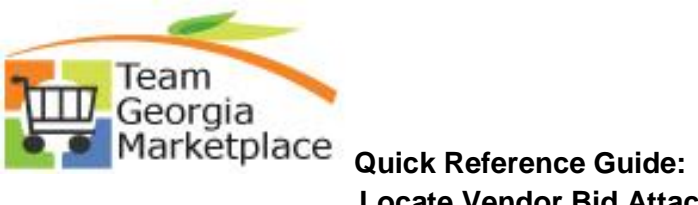

| Ana     | lyze Line | ł.           |        |      |          |          |             |                  |             |                    |                      |         |
|---------|-----------|--------------|--------|------|----------|----------|-------------|------------------|-------------|--------------------|----------------------|---------|
| Analy   | ze Total  | Analyze Line |        |      |          |          |             |                  |             |                    |                      |         |
| Busin   | ess Unit: | Event ID:    | Round  | :    | Versio   | n:       |             | Event Nan        | ne:         |                    |                      |         |
| 99999   |           | SPD0000094   | 1      |      | 6        |          |             | TESTING          | *** DO NOT  | USE***             |                      |         |
| Event   | Format:   | Event Type:  | Curren | icy: | End Da   | ite:     |             | Status:          |             | Go To              | D:                   |         |
| Buy     |           | RFx          | USD    |      | 01/30/   | 2016 10: | 00AM EST    | Pending /        | Award       |                    |                      | ~       |
|         |           |              |        |      |          |          |             |                  |             |                    |                      |         |
| Line It | ems       |              |        |      |          |          |             |                  |             | Personalize   Find | d   View All   💷   🎽 | 📕 🛛 📕 📕 |
| Line    | Item ID   | Description  |        |      | Category | UOM      | Start Price | Requested<br>Qty | Qty Awarded | Weighting          | Line Status          | Analyze |
|         | 1         | Line 1       |        | B    | 99998    | EA       | 1.00000     | 1.0000           | 0.0000      | 0.00000            | Open 🗸               | Analyze |

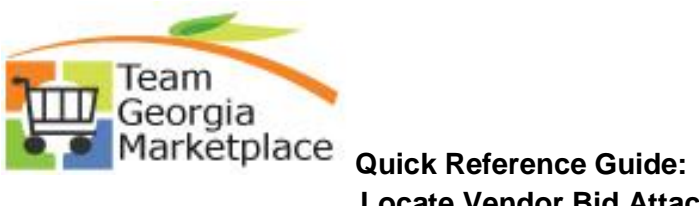

| Analyze Line                                            |                         |                  |                            |            |                            |
|---------------------------------------------------------|-------------------------|------------------|----------------------------|------------|----------------------------|
| Business Unit:<br>99999                                 | Event ID:<br>SPD0000094 | Round:<br>1      | Version:<br>6              |            | Event Name:<br>TESTING *** |
| Event Format:<br>Buy                                    | Event Type:<br>RFx      | Currency:<br>USD | End Date:<br>01/30/2016 10 | 0:00AM EST | Status:<br>Pending Awar    |
| Line: 1                                                 |                         | Requested Q      | uantity:                   | 1.0000     | UOM: EA                    |
| Item ID:<br>▷ Bid Analysis and D                        | isplay Options          | Item Descript    | ion: Line 1                |            |                            |
| Analysis                                                |                         |                  |                            |            |                            |
| Bidder Name<br>Event Version:                           |                         | STATE TRI        | EASURF                     |            |                            |
| Bid Number:                                             |                         | 1                |                            |            |                            |
| Bid Quantity:<br>Minimum Bid Quant<br>Total Bid Amount: | iity                    | 1.0000           | -                          |            |                            |
| Total Bid Cost:                                         |                         | 1.0000           |                            |            |                            |
| Total Line Score:                                       |                         | 100.0000         |                            |            |                            |
| Bid Action:                                             |                         | NA               | ~                          |            |                            |
| Reject Reason Code<br>Award by Percent:                 | :                       |                  | Q                          |            |                            |
| Award Quantity:                                         |                         |                  |                            |            |                            |
| Hide Bid                                                |                         |                  |                            |            |                            |

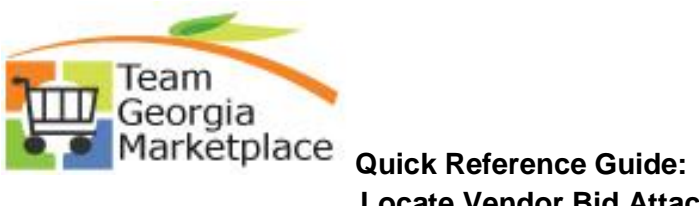

| Business Unit: 999 | 99 Event ID: SPD000 | 0094 Line: 1     |          |        |
|--------------------|---------------------|------------------|----------|--------|
| Comments           |                     |                  |          |        |
|                    | Comments            |                  | Attac    | hments |
| Attachments        | Personalize   Find  | 🛗 🛛 First 🗹 1 of | 1 🖿 Last |        |
| Attached File      | Attachment Des      | scription        |          |        |
| TestDoc.doc        |                     |                  | 2.       |        |

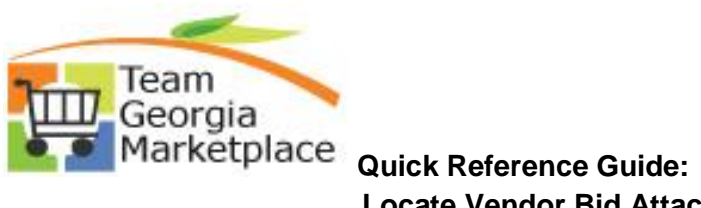

| Business Unit:       Event ID:       Round:       Version:       Event Name:         99999       SPD0000095       1       9       TESTING EVENT         Event Format:       Event Type:       Currency:       End Date:       Status:         Buy       RFx       USD       09/18/2012 5:00PM EDT       Pending Award         Line:       1       Requested Quantity:       1.0000       UOM:       EA       Start Price:         Item ID:       NE molescription:       Biological Supplies       Weighting:       Image: Control (Control (C                                                                                                    | Analyze Line                       |                         |                  |                        |                    |                  |                     |                 |              |
|----------------------------------------------------------------------------------------------------|------------------------------------|-------------------------|------------------|------------------------|--------------------|------------------|---------------------|-----------------|--------------|
| Event Format:       Event Type:       Currency:       End Date:       Status:         Buy       RFX       USD       09/18/2012       5.00PM EDT       Pending Award         Line:       1       Requested Quantity:       1.0000       UOM:       EA       Start Price:         Item ID:       Item Description:       Biological Supplies       Weighting:       Image: Control of the Control of the Control of                                                                                                    | Business Unit:<br>99999            | Event ID:<br>SPD0000095 | Round:<br>1      | Version:<br>9          |                    | Event TES        | Name:<br>TING EVENT |                 |              |
| Line:       1       Requested Quantity:       1,000       UOM:       EA       Start Price:         Item ID:       Item Description:       Biological Supplies       Weighting:       Image: Constraint of the second second                                                                                                    | Event Format:<br>Buy               | Event Type:<br>RFx      | Currency:<br>USD | End Date:<br>09/18/201 | 12 5:00PM EDT      | Status<br>Pendir | :<br>ng Award       |                 |              |
| Item ID:       Item Description:       Biological Supplies       Weighting:       Image: Content of the second second                                          | Line: 1                            |                         | Requested Qu     | antity:                | 1.0000             | UOM:             | EA                  | Start Price:    |              |
| Analysis         WORLD PRECISION<br>INSTRUMENTS INC         VWR INTERNATIONAL<br>INC         VASHAW SCIENTIFIC<br>INC         SCIENCE KIT INC         NIKON INST           Event Version:         5         3         2         5         6           Bid Number:         1         1         1         1         1           Bid Quantity:         1.0000         1.0000         1.0000         1.0000         1.0000           Minimum Bid Quantity         0.0000         0.0000         0.0000         0.0000         0.0000         0.0000           Total Bid Amount:         0.000         0.000         0.0000         0.0000         0.0000         0.0000           Total Bid Cost:         0.00         0.000         100.0000         100.0000         100.0000         100.0000           Bid Action:         Reject         Award         NA         NA         NA           Reject Reason Code:         0.330         0.330         0.330         0.330         0.330         0.330           Award Quantity:         0.330         0.330         0.330         0.330         0.330         0.330                                                                                                    | Item ID:<br>▷ Bid Analysis and Dis | play Options            | Item Descripti   | on: Bio                | logical Supplies   |                  |                     | Weighting:      |              |
| Bidder Name         WORLD PRECISION<br>INSTRUMENTS INC         VWR INTERNATIONAL<br>INC         VASHAW SCIENTIFIC<br>INC         SCIENCE KIT INC         NIKON INST           Event Version:         5         3         2         5         6           Bid Number:         1         1         1         1         1           Bid Quantity:         1.0000         1.0000         1.0000         1.0000         0.0000         0.0000           Total Bid Amount:         0.000         0.000         0.000         0.000         0.000         0.000         0.000           Total Bid Action:         Reject         100.0000         100.0000         100.0000         0.000         0.000         0.000           Award by Percent:         0.330         0.330         0.330         0.330         0.330         0.000         0.000                                                                                                    | Analysis                           |                         |                  |                        |                    |                  |                     |                 |              |
| Event Version:       5       3       2       5       6         Bid Number:       1       1       1       1       1       1         Bid Quantity:       1.0000       1.0000       1.0000       1.0000       1.0000         Minimum Bid Quantity       0.0000       0.0000       0.0000       0.0000       0.0000         Total Bid Amount:       0.000       0.000       0.000       0.000       0.000       0.000         Total Bid Cost:       0.00       0.00       0.00       0.000       100.0000       100.0000       100.0000         Total Line Score:       100.0000       100.0000       100.0000       100.0000       100.0000       100.0000         Bid Action:       Reject       Award       NA       NA       NA         Reject Reason Code:       0.330       Image: Comparison of the state of the state of th                                                                                                    | Bidder Name                        |                         | WORLD PRI        | ECISION                | VWR INTERNA<br>INC | FIONAL           | VASHAW SCIENTIFIC   | SCIENCE KIT INC | NIKON INSTRU |
| Bid Number:       1       1       1       1       1         Bid Quantity:       1.0000       1.0000       1.0000       1.0000       1.0000         Minimum Bid Quantity       0.0000       0.0000       0.0000       0.0000       0.0000         Total Bid Amount:       0.000       0.000       0.0000       0.0000       0.0000       0.0000         Total Bid Cost:       0.00       0.00       0.00       0.00       0.00       0.00         Total Line Score:       100.0000       100.0000       100.0000       100.0000       100.0000       100.0000         Bid Action:       Reject       Award       NA       NA       NA         Reject Reason Code:       0.330       Image: Comparison of the state of the state of                                                                                                    | Event Version:                     |                         | 5                |                        | 3                  |                  | 2                   | 5               | 6            |
| Bid Quantity:       1.0000       1.0000       1.0000       1.0000         Minimum Bid Quantity       0.0000       0.0000       0.0000       0.0000       0.0000         Total Bid Amount:       0.0000       0.0000       0.0000       0.0000       0.0000       0.0000         Total Bid Cost:       0.00       0.00       0.00       0.00       0.00       0.000         Total Bid Cost:       0.00       0.00       0.00       0.00       0.00       0.00         Total Line Score:       100.0000       100.0000       100.0000       100.0000       100.0000       100.0000         Bid Action:       Reject       Award       NA       NA       NA       NA         Reject Reason Code:       0.330       Image: Construction of the Bid       Image: Construction of the Bid                                                                                                    | Bid Number:                        |                         | 1                |                        | 1 💬                |                  | 1                   | 1               | 1            |
| Minimum Bid Quantity       0.0000       0.0000       0.0000       0.0000       0.0000       0.0000         Total Bid Amount:       0.0000       0.0000       0.0000       0.0000       0.0000       0.0000       0.0000         Total Bid Cost:       0.00       0.00       0.00       0.00       0.00       0.000       0.0000       0.0000         Total Bid Cost:       0.00       0.00       0.00       0.00       0.00       0.00       0.000       0.000         Total Line Score:       100.0000       100.0000       100.0000       100.0000       100.0000       100.0000       100.0000         Bid Action:       Reject       Award       NA       NA       NA       NA         Reject Reason Code:       0.330       0.330       0.330       0.330       0.330       0.330         Award Quantity:       0.330       0.330       0.330       0.330       0.330       0.330       0.330         Hide Bid       0.330       0.330       0.330       0.330       0.330       0.330       0.330       0.330         Hide Bid       0.330       0.330       0.330       0.330       0.330       0.330       0.330       0.330       0.330       0.330                                                                                                    | Bid Quantity:                      |                         | 1.0000           |                        | 1.0000             |                  | 1.0000              | 1.0000          | 1.0000       |
| Total Bid Amount:       0.0000       0.0000       0.0000       0.0000       0.0000         Total Bid Cost:       0.00       0.00       0.00       0.00       0.00       0.00         Total Bid Cost:       0.00       0.00       0.00       0.00       0.00       0.00         Total Line Score:       100.0000       100.0000       100.0000       100.0000       100.0000         Bid Action:       Reject       Award       NA       NA       NA         Reject Reason Code:       9       9       9       9       9         Award Quantity:       0.330       9       9       9       9         Hide Bid       0       0       0       0       0       0                                                                                                    | Minimum Bid Quantity               | /                       | 0.0000           |                        | 0.0000             |                  | 0.0000              | 0.0000          | 0.0000       |
| Total Bid Cost:       0.00       0.00       0.00       0.00       0.00       0.00         Total Line Score:       100.0000       100.0000       100.0000       100.0000       100.0000       100.0000         Bid Action:       Reject       Award       NA       NA       NA       NA       NA         Reject Reason Code:       Image: Color and the state of the state of t                                                                                                    | Total Bid Amount:                  |                         | 0.0000           |                        | 0.0000             |                  | 0.0000              | 0.0000          | 0.0000       |
| Total Line Score:       100.0000       100.0000       100.0000       100.0000       100.0000         Bid Action:       Reject        Award        NA       NA       NA       NA         Reject Reason Code:       Image: Comparison of the state of the state of                                                                                                    | Total Bid Cost:                    |                         | 0.00             |                        | 0.00               |                  | 0.00                | 0.00            | 0.00         |
| Bid Action:     Reject     Award     NA     NA     NA       Reject Reason Code:     Image: Constraint of the second second sec                                                                    | Total Line Score:                  |                         | 100.0000         |                        | 100.0000           |                  | 100.0000            | 100.0000        | 100.0000     |
| Reject Reason Code:     Image: Code in the image: Code in the i | Bid Action:                        |                         | Reject           | ~                      | Award 🗸            |                  | NA 🗸                | NA 🗸            | NA 🗸         |
| Award by Percent:     0.330     Image: Constraint of the second second s          | Reject Reason Code:                |                         |                  | 2Y                     |                    |                  |                     |                 |              |
| Award Quantity:                                                                                                    | Award by Percent:                  |                         |                  |                        | 0.330              |                  |                     |                 |              |
| Hide Bid                                                                                                    | Award Quantity:                    |                         |                  |                        |                    |                  |                     |                 |              |
| E Factors                                                                                                    | Hide Bid                           |                         |                  |                        |                    |                  |                     |                 |              |
|                                                                                                    | ▷ Factors                          |                         |                  |                        |                    |                  |                     |                 |              |
|                                                                                                    | Pacalculata                        |                         |                  |                        |                    |                  |                     |                 | >>           |

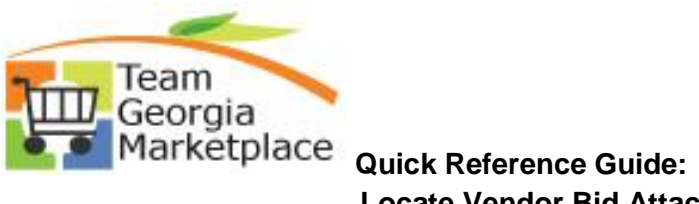

| Business Unit:     Event ID:     Round:     Version:     Event Name:       99999     SPD0000094     1     6     TESTING *** DO NOT 0       Event Format:     Event Type:     Currency:     End Date:     Status:       Buy     RFx     USD     01/30/2016 10:00AM EST     Pending Award       Line:     1     Requested Quantity:     1.0000     UOM:       Item ID:     Item Description:     Line 1       > Bid Analysis and Display Options     STATE TREASURER       Event Version:     1     1 | JSE***<br>Start Price |
|----------------------------------------------------------------------------------------------------|-----------------------|
| Event Format:     Event Type:     Currency:     End Date:     Status:       Buy     RFx     USD     01/30/2016 10:00AM EST     Pending Award       Line:     1     Requested Quantity:     1.0000     UOM:     EA       Item ID:     Item Description:     Line 1     EVENT     EVENT       > Bid Analysis and Display Options     STATE TREASURER     EVENT     EVENT                                                                                                    | Start Price           |
| Line:     1     Requested Quantity:     1.0000     UOM:     EA       Item ID:     Item Description:     Line 1     Item 10:     Item 2000     Item 2000       Bid Analysis and Display Options     STATE TREASURER     Item 2000     Item 2000     Item 2000       Bidder Name     STATE TREASURER     Item 2000     Item 2000     Item 2000                                                                                                    | Start Price           |
| Item ID:     Item Description:     Line 1       b Bid Analysis and Display Options     Analysis       Analysis     STATE TREASURER       Event Version:     1                                                                                                    | Start PHO             |
| Analysis       Bidder Name     STATE TREASURER       Event Version:     1                                                                                                    | Weighting             |
| Bidder Name     STATE TREASURER       Event Version:     1                                                                                                    |                       |
|                                                                                                    |                       |
| Bid Number: 1                                                                                                    |                       |
| Bid Quantity: 1.0000                                                                                                    |                       |
| Minimum Bid Quantity 0.0000                                                                                                    |                       |
| Total Bid Cost: 1.00                                                                                                    |                       |
| Total Line Score: 100.0000                                                                                                    |                       |
| Bid Action: NA V                                                                                                    |                       |
| Reject Reason Code:                                                                                                    |                       |
| Award by Percent:                                                                                                    |                       |
| Award Quantity:                                                                                                    |                       |
| Hide Bid                                                                                                    |                       |
| Add/Edit Bid Easters                                                                                                    |                       |
| Weighting LIOM Hard                                                                                                    |                       |
|                                                                                                    |                       |